## How to join a course in ILIAS LMS

- Select URL of desired course (http://pfp.ethz.ch) to log-in
   → A log-in screen appears
- 2. Select "New account registration" button in log-in screen (for new ILIAS LMS users)

| \varTheta 🔿 🔿 Mozilla Firefox                                                                                                    | $\bigcirc$                          |
|----------------------------------------------------------------------------------------------------|-------------------------------------|
| 🔶 🛛 🍦 🕑 🕜 🔤 http://pfp.ethz.ch/                                                                                                    | V Scoogle Q 🕺                       |
| Getting Started Latest Headlines Share on Facebook ISN // Internal Blog SISNWiki - Recent c Sportfolio 🔻 . APC                                                 | O Worldwide :: C Kuler - Adobe Labs |
| 📕 International Relations and Sec 🛛 📕 International Security Risks Cou 🛇 🔜 http://pfp.ethz.ch/ 🔗                                                               | •                                   |
| Define to ILIAS         User Name         Password         Submit         New account registration         Forgot password?         Forgot Language         OK |                                     |

- → A "New account registration" form appears
- 3. Fill in the "New account registration" form and select "Register" button

| $\bigcirc \bigcirc \bigcirc$              | ILIAS                                               |              |                          |                              | $\bigcirc$ |
|-------------------------------------------|-----------------------------------------------------|--------------|--------------------------|------------------------------|------------|
| 🖕 🔹 🚽 🕑 🛞 🏠 🔤 http://pfp                  | .ethz.ch/ilias.php?lang=en&cmdClass=ilregistrationg | ui&cmdNode   | =3&baseClass=ilStart 🔻 🖡 | G • Google                   | <b>Q</b>   |
| Getting Started Latest Headlines Share or | n Facebook ISN // Internal Blog 🔊 ISNWiki - Recen   | t c 🔊 🛛 port | folio▼ . APCO World      | wide :: C Kuler - Adobe Labs |            |
| 📕 International Relations and Sec 🛞 📕     | International Security Risks Cou ⊗ 🔤                | ILIAS        | 0                        |                              | •          |
| account registrat 😣                       | ion                                                 |              |                          | Choose Your Language         | - ок       |
| Login data                                |                                                     |              |                          |                              |            |
| Login*                                    |                                                     |              |                          |                              |            |
| Password*                                 |                                                     |              |                          |                              |            |
| Retype Password*                          |                                                     |              |                          |                              |            |
| Personal Information                      |                                                     |              |                          |                              |            |
| Gender*                                   | Female C Male                                       |              |                          |                              |            |
| First Name*                               |                                                     |              |                          |                              |            |
| Last Name*                                |                                                     |              |                          |                              |            |
| Title                                     |                                                     |              |                          |                              |            |
| Contact Information                       |                                                     |              |                          |                              |            |
| Institution                               |                                                     |              |                          |                              |            |
| Department                                |                                                     |              |                          |                              |            |
| Street                                    |                                                     |              |                          |                              |            |
| City, State                               |                                                     |              |                          |                              |            |
| Zip Code                                  |                                                     |              |                          |                              |            |
| Country                                   |                                                     |              |                          |                              | U.         |
| Phone, Office                             |                                                     |              |                          |                              |            |
| Phone, Home                               |                                                     |              |                          |                              |            |
| Phone, Mobile                             |                                                     |              |                          |                              |            |
| Fax                                       |                                                     |              |                          |                              |            |
| E-Mail*                                   |                                                     |              |                          |                              |            |
| Interests/Hobbies                         |                                                     |              |                          |                              |            |
| How did you hear about ILIAS?             |                                                     |              |                          |                              |            |
| Other Information                         | 1                                                   |              |                          |                              |            |
| Matriculation number                      |                                                     |              |                          |                              |            |
| Settings                                  |                                                     |              |                          |                              |            |
| Default Role                              | User 💌                                              |              |                          |                              |            |
| Language                                  | English                                             |              |                          |                              |            |
| put here your user agreement. You         | may use HTML.                                       |              |                          |                              |            |
| Accept user agreement?*                   | <b>V</b>                                            |              |                          |                              |            |
| * Required                                | De                                                  | aister       |                          |                              |            |
|                                           | TX.                                                 | giotoi       |                          |                              |            |

### → A welcome screen appears, select 'Login to ILIAS'

|     | ) 🔊 🐖 🕂 🖬 http://pfp.ethz.ch/        | ilias.php?cmd | l=post&cmdClass=ilregistr | ILIAS<br>ationgui&cmdNode=3&base                            | eClass=ilStartUpGUI                        | <b>o</b> ~ Q-            | Google                 |                |    |
|-----|--------------------------------------|---------------|---------------------------|-------------------------------------------------------------|--------------------------------------------|--------------------------|------------------------|----------------|----|
| П   | iP-Review.com MobileMe Gah July 2008 | iPhone 2      | Luscious Lire-news.com    | SomaFM: Recyed Tracks                                       | Internal Cornager (m/f)                    | Colour choiccient vision | Color Deficient Vision | Suchergebnisse | >> |
| ، ڃ | New account registration             | 'ou successf  | fully registered to ILIAS | Welcome, John<br>. Please click on the but<br>Login to ILL/ | n Frey!<br>tton below to login to IL<br>AS | IAS with your user accou | int.                   |                |    |

Once logged in, access to the PfP LMS system is permitted
 → A "Personal Desktop" screen appears

Select "Repository" tab at the top of the screen

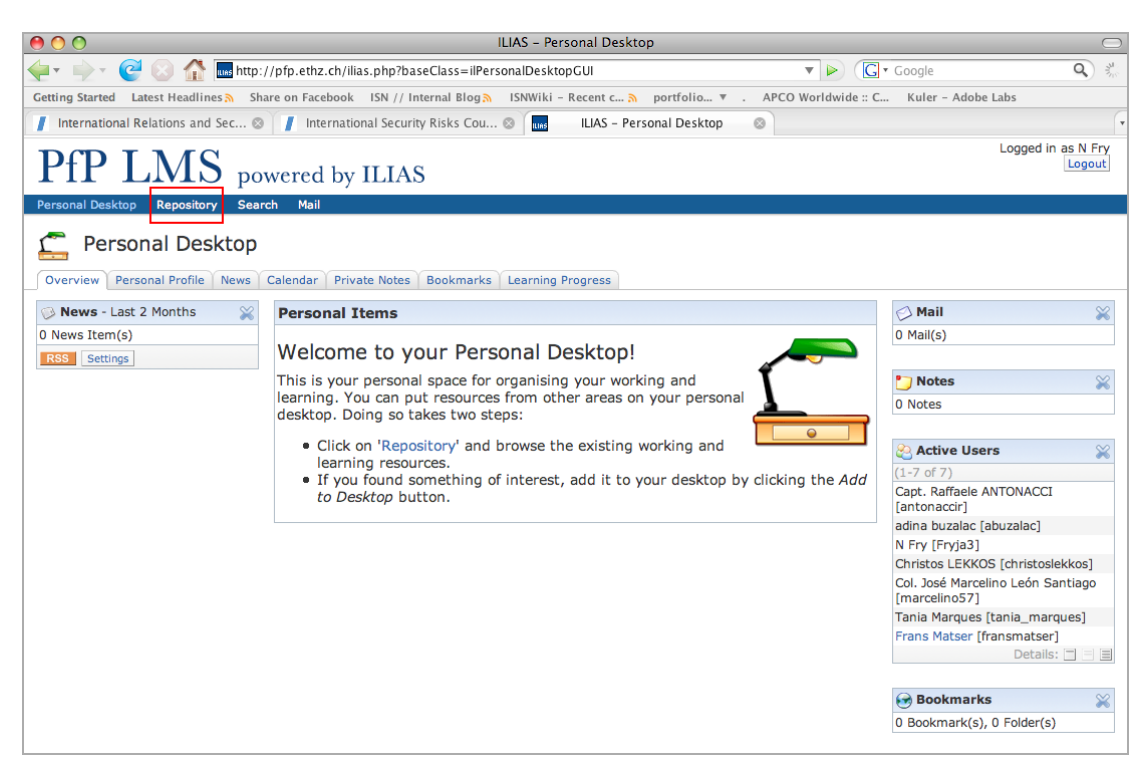

→ A "Repository" screen appears with a list of course categories

5. Select first list item "NATO/Partnership for Peace Courses"

| O ILIAS - Repository                                                                                                    | $\bigcirc$         |
|----------------------------------------------------------------------------------------------------|--------------------|
| 🗣 🔶 🖉 🔝 👫 🖬 http://pfp.ethz.ch/goto.php?target=root_1&client_id=pfp_client 🔹 💌 🕨 💽 ་                                                     | Google Q 🖏         |
| Getting Started Latest Headlines 🔊 Share on Facebook ISN // Internal Blog 🔊 ISNWiki - Recent c 🔊 portfolio 🔻 . APCO Worldwide :: C       | Kuler – Adobe Labs |
| 🚺 International Relations and Sec 🕸 📕 International Security Risks Cou 🕸 💷 ILIAS - Repository 🔹                                          | Ŧ                  |
| PfP LMS powered by ILIAS                                                                                                    | Logged in as N Fry |
| Personal Desktop Repository Search Mail                                                                                                  |                    |
| Sepository                                                                                                    |                    |
| 🧐 Repository                                                                                                    |                    |
| 🥪 Categories                                                                                                    |                    |
| *NATO/Partnership for Peace Courses*<br>These self-paced courses are freely available for all users                                      | Add to Desktop     |
| Inter-American Defense College (IADC)                                                                                                    | Add to Desktop     |
| Advanced Distributed Learning (ADL) Working Group                                                                                        | Add to Desktop     |
| Center for Security Studies, Swiss Federal Inst. of Technology                                                                           | Add to Desktop     |
| Courses of the Swiss Defense Forces<br>This category concerns courses of the Swiss Defense Forces, such as the ones from the AAL Lucerne | Add to Desktop     |
| ePrime Courses<br>These courses can be accessed from ePrime                                                                              | Add to Desktop     |
| Geneva Centre for the Democratic Control of Armed Forces (DCAF)                                                                          | Add to Desktop     |
| IHL Competition                                                                                                    | Add to Desktop     |
| ILIAS training                                                                                                    | Add to Desktop     |

→ A "NATO/Partnership for Peace Courses" screen appears

6. Select "Join" button of desired course

| 0 0 ILIAS - *NATO/Partnership for Peace Courses*                                                                                                    |                                          |
|----------------------------------------------------------------------------------------------------|------------------------------------------|
| 🔹 🖻 😨 🕂 🔤 http://pfp.ethz.ch/repository.php?ref_id=28&cmd=render&rep_frame=1 📀 ^ Q_v Go                                                                       | ogle                                     |
| TiP-Review.com MobileMe Gah July 2008 iPhone 2 Luscious Lire-news.com SomaFM: Recyed Tracks Internal Cornager (m/f) Colour choiccient vision Co               | olor Deficient Vision Suchergebnisse 🛛 🔉 |
| PfP LMS powered by ILIAS                                                                                                    | Logged in as John Frey<br>Logout         |
| Personal Desktop Repository Search Mail                                                                                                    |                                          |
| 🧐 Repository » 📷 *NATO/Partnership for Peace Courses*                                                                                                    |                                          |
| *NATO/Partnership for Peace Courses*                                                                                                    | <b>* E</b>                               |
| These self-paced courses are freely available for all users                                                                                                   |                                          |
| Courses                                                                                                    | 🖗 News                                   |
| Building Defense Institutions                                                                                                    | (1-1 of 1)                               |
| Bulgarian Participation in Peace Support Operations Join Inte This course provides an overview of the decision-making process used by Bulgaria.               | Pictures Details:                        |
| CIMIC Overview for NATO School<br>This module will provide you with the basic knowledge of civil military cooperation (CIMIC) in NATO. At the conclusion of t | 3                                        |
| Combating Trafficking in Human Beings<br>This course introduces you to NATO's policy on the widespread problem of trafficking in human beings (THB).          | 3                                        |

### → A "Course Registration" screen with further course information appears

7. Select "Join" button on "Course Registration" screen to join the course

| $\Theta \odot \odot$                           | ILIAS – CIMIC Overview for NATO School                                                                                                    |                     | $\Box$             |
|------------------------------------------------|----------------------------------------------------------------------------------------------------|---------------------|--------------------|
| 🛶 🔹 🕐 🗹 🥑 🛞 🏠 🌆 http://pfp.et                  | hz.ch/repository.php?ref_id=220&cmd=join                                                                                                    | • 🕨 💽 •             | Google 🔍 🐇         |
| Getting Started Latest Headlines 🔊 Share on Fa | acebook ISN // Internal Blog 🍋 ISNWiki - Recent c 🔊 portfolio 🔻 . 🗚                                                                                                    | APCO Worldwide :: C | Kuler – Adobe Labs |
| 📕 International Relations and Sec 🛛 📕 I        | nternational Security Risks Cou 🛛 📠 ILIAS - CIMIC Overview for NAT 🛇                                                                                                    |                     | •                  |
| PfP LMS powere                                 | d by ILIAS                                                                                                    |                     | Logged in as N Fry |
| Personal Desktop Repository Search Ma          | ail                                                                                                    |                     | Last Visited 🔻     |
| 👏 Repository » 🥁 *NATO/Partnership for Pea     | ce Courses* » 📝 CIMIC Overview for NATO School                                                                                                    |                     |                    |
| CIMIC Overview for NA                          | ATO School                                                                                                    |                     | <b>* •</b>         |
| This module will provide you with the basic km | owledge of civil military cooperation (CIMIC) in NATO. At the conclusion of t.                                                                                                    |                     |                    |
| Course Registration                            |                                                                                                    |                     |                    |
| Syllabus                                       | CIMIC Overview for NATO School                                                                                                    |                     |                    |
|                                                | Upon completion of this module, you will be able to understand:<br>The place of CIMIC within NATO Operations<br>The principles of CIMIC<br>The operational environment and the application of CIMIC<br>The onganement of Civil resources<br>The organization and command and control of CIMIC forces<br>CIMIC responsibilities and operational CIMIC tasks<br>CIMIC planning<br>Civilian organizations |                     |                    |
| Admittance                                     | You can join this course directly.                                                                                                    |                     |                    |
| Registration Period                            | Unlimited                                                                                                    |                     |                    |
|                                                |                                                                                                    |                     | Join Cancel        |

# → A system message "You have joined the course" appears on the "NATO/Partnership for Peace Courses" appears

| 00                                                                                                | ILIAS - *NATO/Partnership for Peac                | e Courses*                      |                      | $\bigcirc$ |
|---------------------------------------------------------------------------------------------------|---------------------------------------------------|---------------------------------|----------------------|------------|
| 🔶 🔹 🔶 🗹 🥑 🔝 🏠 📠 http://pfp.ethz.ch/rep                                                            | ository.php?ref_id=28                             | • •                             | G ▼ Google           | २े 🐇       |
| Getting Started Latest Headlines 🤉 Share on Facebook                                              | ISN // Internal Blog 🔊 🛛 ISNWiki - Recent c 🔊     | portfolio 🔻 . APCO Worldwide :: | C Kuler - Adobe Labs |            |
| 📕 International Relations and Sec 🛛 📕 Internation                                                 | al Security Risks Cou 🛞 🔤 ILIAS - *NATO/P         | artnership for 🛞                |                      |            |
| PfP LMS powered by I                                                                              | ILIAS                                             |                                 | Logged in as N       | Fry        |
| Personal Desktop Repository Search Mail                                                           |                                                   |                                 |                      |            |
| 🧐 Repository » 🦕 *NATO/Partnership for Peace Courses                                              | s*                                                |                                 |                      |            |
| *NATO/Partnership for Peace                                                                       | e Courses*                                        |                                 |                      |            |
| These self-paced courses are freely available for all user                                        | s                                                 |                                 |                      | - 1        |
| Yo                                                                                                | ou have joined the course                         |                                 | 🧼 News               |            |
| 🕅 Courses                                                                                         |                                                   |                                 | (1-1 of 1)           |            |
| Building Defense Institutions                                                                     |                                                   | Join Info                       | Pictures             |            |
| Bulgarian Participation in Peace Support Op<br>This course provides an overview of the decision-m | perations<br>aking process used by Bulgaria.      | Join Info                       | Details: 🗖           |            |
| CIMIC Overview for NATO School<br>This module will provide you with the basic knowled             | dge of civil military cooperation (CIMIC) in NATC | Info Remove from desktop        |                      |            |

- 8. Select "Personal desktop" tab at the top of screen
  - → The selected course now appears on your personal desktop

### 9. Select course title for further information

| $\Theta \circ \circ$                    | ILIAS – Personal Desktop                                                  |                          |                    | $\bigcirc$     |  |
|-----------------------------------------|---------------------------------------------------------------------------|--------------------------|--------------------|----------------|--|
| 🛶 🔹 🧟 🖓 📠 http://                       | pfp.ethz.ch/ilias.php?baseClass=ilPersonalDesktopGUI&PDHistory=1          | • Þ (G•                  | Google             | Q) 🐇           |  |
| Getting Started Latest Headlines 🔊 Shar | e on Facebook 🛛 ISN // Internal Blog 🔊 🖓 ISNWiki – Recent c 🔊 portfolio 🔻 | . APCO Worldwide :: C    | Kuler – Adobe Labs |                |  |
| 📕 International Relations and Sec ⊗     | 📕 International Security Risks Cou 🛞 🔤 ILIAS - Personal Desktop           | 0                        |                    | •              |  |
| PfP LMS pow                             | PfP LMS powered by ILIAS                                                  |                          |                    |                |  |
| Personal Desktop Repository Search      | h Mail                                                                    |                          |                    | Last Visited 🔻 |  |
| Cverview Personal Profile News C        | alendar   Private Notes   Bookmarks   Learning Progress                   |                          |                    |                |  |
| 🖗 News - Last 2 Months 🛛 💥              | Personal Items                                                            |                          | 🗇 Mail             | ×              |  |
| 0 News Item(s)                          | CIMIC Overview for NATO School                                            | Remove from desktop      | 0 Mail(s)          |                |  |
| RSS Settings                            |                                                                           | Details: 🔲 🗏 🗏           |                    |                |  |
|                                         | Order by                                                                  | type   Order by location | 🎦 Notes            | ×              |  |
|                                         |                                                                           |                          | 0 Notes            |                |  |
|                                         |                                                                           |                          |                    |                |  |

#### → A "Course Content" screen appears

10. Click the title of the selected courseware package e.g., course, survey, glossary

| ILIAS - CIMIC Overview for NATO School                                                                                                    | $\bigcirc$                  |
|----------------------------------------------------------------------------------------------------|-----------------------------|
| 🔶 🔹 🖓 🖬 http://pfp.ethz.ch/repository.php?ref_id=220&cmd=&rep_frame=1                                                                                                    | 🕻 🕻 Google 🔍 🐇              |
| Getting Started Latest Headlines 🏠 Share on Facebook ISN // Internal Blog 🔊 ISNWiki - Recent c 🔊 portfolio 🔻 . APCO Worldwi                                                          | ide :: C Kuler – Adobe Labs |
| / International Relations and Sec 🗞 // International Security Risks Cou 🗞 🔜 ILIAS - CIMIC Overview for NAT 🗞                                                                         | •                           |
| PfP LMS powered by ILIAS                                                                                                    | Logged in as N Fry          |
| Personal Desktop Repository Search Mail                                                                                                    | Last Visited 🔻              |
| 🧐 Repository » 🍯 *NATO/Partnership for Peace Courses* » 🞯 CIMIC Overview for NATO School                                                                                             |                             |
| CIMIC Overview for NATO School                                                                                                    |                             |
| This module will provide you with the basic knowledge of civil military cooperation (CIMIC) in NATO. At the conclusion of t<br>View Content ) Info   Learning Progress   Unsubscribe |                             |
| Course Content                                                                                                    |                             |
| CIMIC Overview for NATO School<br>This module will provide you with the basic knowledge of civil military cooperation (CIMIC) in NATO.                                               | Info Add to Desktop         |
| Survey: CIMIC<br>Provides course developers with valuable information to enhance the course.                                                                                         | Info Add to Desktop         |
| 43 Glossary: CIMIC Overview for NATO School                                                                                                    | Info Add to Desktop         |

### → A screen appears with the selected courseware and its contents

11. Select a left-hand navigation node to enter a course module i.e., lesson. Then select the "Start" button to navigate forwards in the course

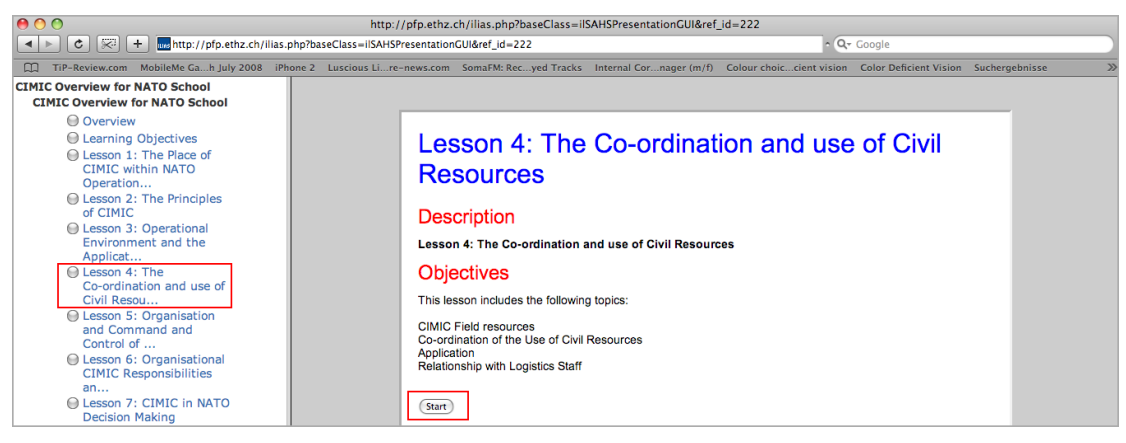